## (1) 企業情報照会

≪詳細手順≫

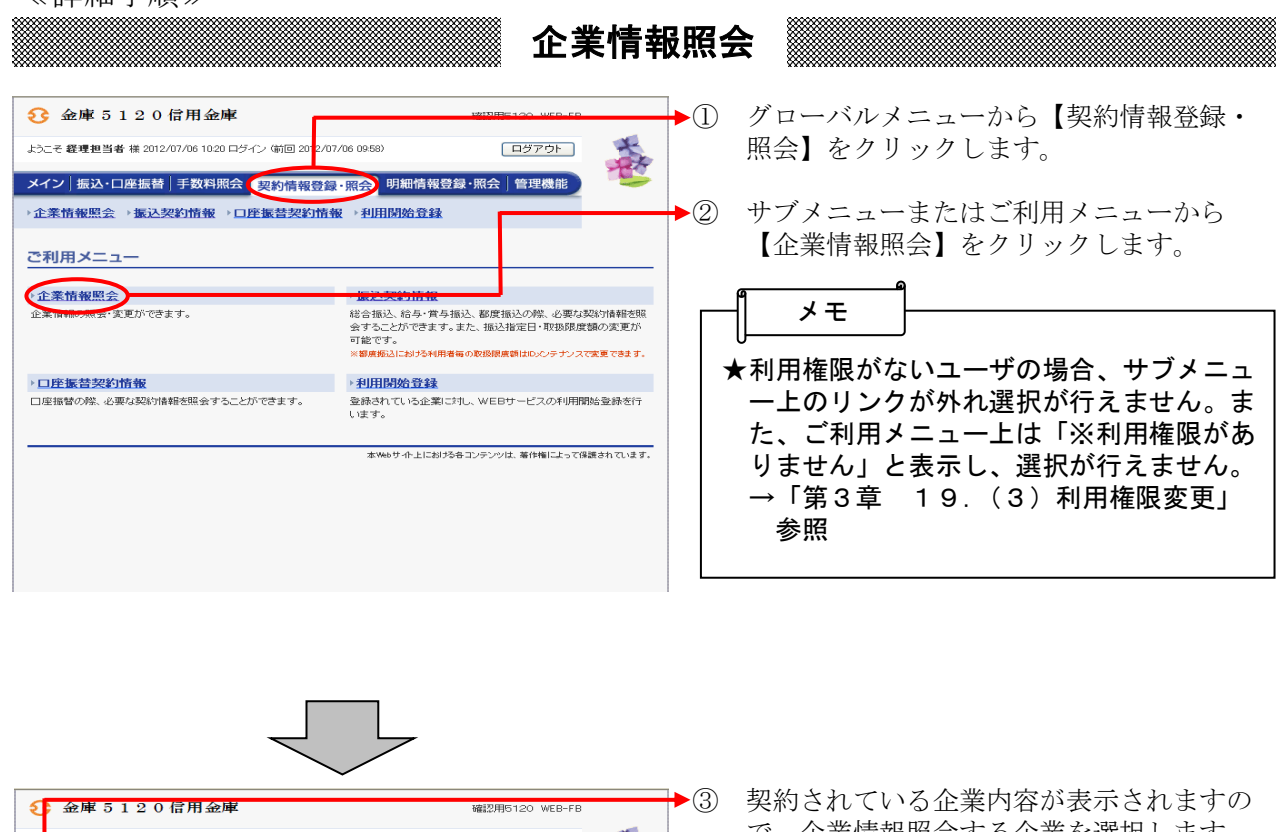

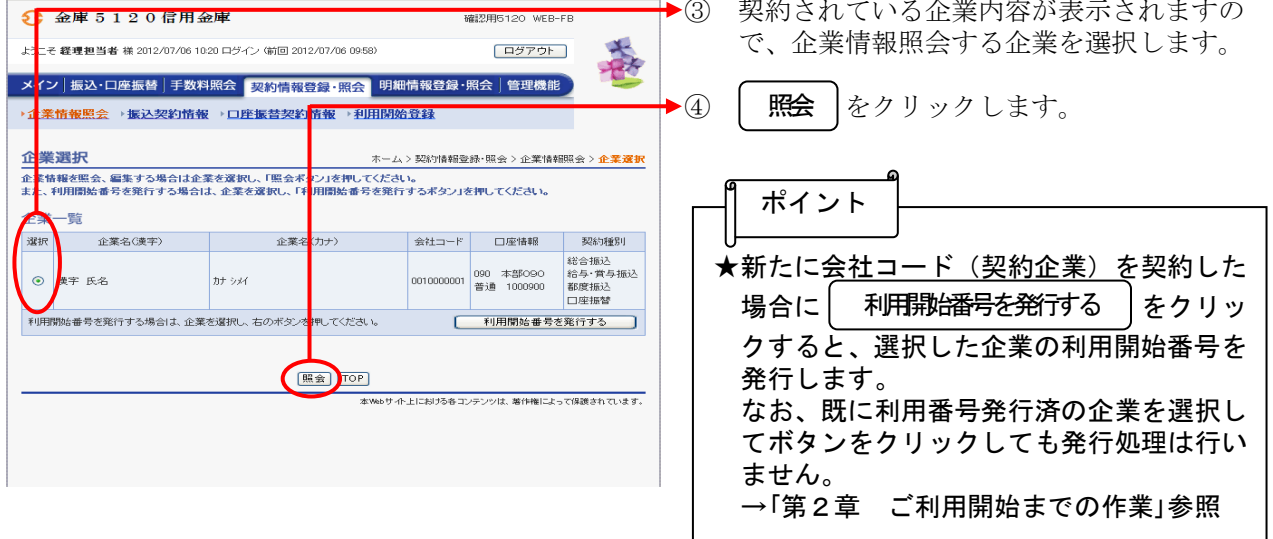

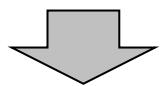

| 3 金庫 5 1 2 0 信用金庫 ₩22F                                         |   |            | 確認用5120                            | WEB-FB                          | (5)                 | 選択した企業の現在の登録情報が表示され                                                                   |  |
|----------------------------------------------------------------|---|------------|------------------------------------|---------------------------------|---------------------|---------------------------------------------------------------------------------------|--|
| ようこそ 経理担当者 様 2012/07/06 10:20 ログイン (前回 2012/07/06 09:58) ログアウト |   |            | 70F 🏂                              |                                 | ます。                 |                                                                                       |  |
| メイン」振込・口座振替」手数料照会 契約情報登録・照会 明細情報登録・照会   管理機能                   |   |            |                                    |                                 |                     |                                                                                       |  |
| → 企業情報照会 → 振込契約情報 → 口座振苔契約情報 → 利用開始登録                          |   |            |                                    |                                 | ┝ <                 | ◇処理結果の通知方法                                                                            |  |
|                                                                |   |            |                                    |                                 |                     | 現在の通知方法を表示します。                                                                        |  |
|                                                                |   |            |                                    |                                 |                     | 通知方法の変更は 変更 をクリックしま                                                                   |  |
|                                                                |   |            |                                    |                                 |                     | ٠                                                                                     |  |
| 企業情報                                                           |   |            |                                    | 100 TR055601                    |                     | $\rightarrow$ 「                                                                       |  |
| 16.4×20.0777                                                   |   | 0010000001 | □/座164m<br>090 本部090<br>巻通 1000900 | 総合振込<br>給合振込<br>給与・賞与振込<br>期度振込 | 方法変更」参照             |                                                                                       |  |
|                                                                |   |            | B X2 100000                        | 口座振替                            |                     |                                                                                       |  |
| 企業承認の要否                                                        |   |            |                                    |                                 | →◇登録メールアドレス         |                                                                                       |  |
| 総合振込 承認要とする                                                    |   |            |                                    |                                 | 現仕登録されているメールアドレスまたは |                                                                                       |  |
| 給与・賞与振込 承認要とする   □ 庶振聴 通認要とする                                  |   |            |                                    |                                 |                     | 携帯電話メールアドレスを表示します。                                                                    |  |
|                                                                |   |            |                                    |                                 |                     | メールアドレスを新規登録・変更・削除す                                                                   |  |
|                                                                |   |            |                                    |                                 |                     | る場合は変更をクリックします。                                                                       |  |
| ご登録のメールアドレス                                                    |   |            |                                    |                                 |                     | $\rightarrow [ \pm 3 \pm 1 4  (3)  \forall \rightarrow \mu \gamma \forall \nu \gamma$ |  |
| shinkin@ssc.facetoface.ne;p 文更                                 |   |            |                                    |                                 |                     | 変更」 参昭                                                                                |  |
|                                                                |   |            | 更                                  |                                 |                     |                                                                                       |  |
| メ ルアドレス<br>※5個まで登録可能です。) 変更                                    |   |            |                                    |                                 |                     |                                                                                       |  |
|                                                                |   | <u>x</u>   | Ð                                  |                                 |                     |                                                                                       |  |
|                                                                |   | 変          | 更                                  |                                 |                     | 。<br>★一般者の方は、 <b>処理結果の通知方法</b> 、登録                                                    |  |
|                                                                |   | 変          | Ð                                  |                                 |                     | メールアドレス、登録FAX番号の変更は                                                                   |  |
| 携帯電話                                                           |   | 変          | Ð                                  |                                 |                     | できません。                                                                                |  |
| ールアドレス<br>(※)国主で登録可能です。                                        | > | <u>*</u>   | 更                                  |                                 |                     | * 赤面 が表示されません                                                                         |  |
| Charles Calles 145 C 9 01                                      |   |            | <u>و</u>                           |                                 |                     |                                                                                       |  |
| (笑思)                                                           |   |            |                                    |                                 |                     |                                                                                       |  |
|                                                                |   |            |                                    |                                 |                     |                                                                                       |  |
| 戻る                                                             |   |            |                                    |                                 |                     |                                                                                       |  |
| 本Webサイト上における各コンテンツは、著作権によって保護されています。                           |   |            |                                    |                                 |                     |                                                                                       |  |